## Postup při "home" instalaci MS Dynamics Nav "školní" CZ + EN databáze

Minimální doporučená konfigurace PC :

procesor i5 a vyšší 8 GB RAM a více OS Windows 10

- 1. Odinstalovat starší verze programu MS NAV
- 2. Vytvořit nový adresář C:\Temp (pokud neexistuje)
- 3. Z flash disku nakopírovat adresář NAV2016 do C:\Temp

(vznikne tedy adresář C:\Temp\NAV2016)

Instalační adresář NAV2016 si zkopírujte na flash disk na fakultě ESF z síťového adresáře Q:\\MS Dynamics NAV\NAV2016, anebo komprimovaný adresář je možné stahovat z Dokumentového serveru IS: <u>https://is.muni.cz/auth/do/econ/soubory/oddeleni/cikt/NAV2016.zip</u> (velikost cca 1GB)

- 4. Najít a spustit soubor C:\Temp\NAV2016\\_instal.cmd
  - !!! Soubor spustit jako Administrator přes pravé tlačítko myši volba Run as Administrator

| 📕   🛃 📕 🖛 I                                                                                                    |            |                                                                                                    | Application Tools                                                                                                    | C:\Temp\NAV20                                                                          | 016                                                                                                    |                                                                                                    |                                                                                                    |     |                | - 0 | $\times$ |
|----------------------------------------------------------------------------------------------------|------------|----------------------------------------------------------------------------------------------------|----------------------------------------------------------------------------------------------------|----------------------------------------------------------------------------------------|----------------------------------------------------------------------------------------------------|----------------------------------------------------------------------------------------------------|----------------------------------------------------------------------------------------------------|-----|----------------|-----|----------|
| File Home                                                                                                    | Share      | View                                                                                                    | Manage                                                                                                    |                                                                                        |                                                                                                    |                                                                                                    |                                                                                                    |     |                |     | ~ 🧃      |
| $\leftarrow \rightarrow \cdot \uparrow$                                                                                                    | > This     | PC > Loc                                                                                                    | al Disk (C:) → Tem                                                                                                    | p > NAV2016 >                                                                          |                                                                                                    |                                                                                                    |                                                                                                    | ~ Ū | Search NAV2016 |     | Q        |
| te de Owiek anner                                                                                                    |            | Name                                                                                                    | ^                                                                                                    |                                                                                        | Date modified                                                                                                    | Туре                                                                                                    | Size                                                                                                    |     |                |     |          |
| <ul> <li>✓ Quick access</li> <li>Desktop</li> <li>Downloads</li> <li>Documents</li> <li>Pictures</li> <li>ESET</li> <li>Music</li> <li>NAV2016</li> <li>Wideos</li> <li>&gt; ④ OneDrive</li> <li>&gt; ● This PC</li> <li>&gt; ● Network</li> </ul> | * * * *    | Name Test A Test A Test A Upgra Web2 Winds Test A Test A Upgra Winds Test A Test A Test A Upgra Winds Test A Test A Test | Advance<br>state<br>Advance<br>Advance<br>Advance<br>Advance<br>Advance<br>Advance<br>Advance<br>Advance<br>Advance<br>Advance<br>Sand to<br>Sand to<br>Sand | ts dministrator A h ESET Endpoint Ar doptions DFCreatorem previous versions nortcut as | Date modified<br>4/24/2018 3:05 PM<br>4/24/2018 3:05 PM<br>4/24/2018 3:04 PM<br>4/24/2018 3:04 PM<br>4/24/2018 3:04 PM<br>4/24/2018 1:237 PM<br>http://www.accord/accord/a | Type<br>File folder<br>File folder<br>File folder<br>File folder<br>File folder<br>File folder<br>File folder<br>Text Document<br>CONFIG File<br>Shortcut<br>Portcut<br>Portcut<br>Registration Entries<br>Windows PowerS<br>XIML Document<br>Text Document<br>Text Document<br>FLF File<br>Windows PowerS<br>Windows PowerS<br>PowerS<br>Windows PowerS<br>Windows PowerS<br>PowerS<br>Windows PowerS<br>PowerS<br>Windows PowerS<br>PowerS<br>Powe | Size<br>1 KB<br>9 KB<br>2 KB<br>2 KB<br>2 KB<br>3 KB<br>7 KB<br>30 KB<br>21 KB<br>1 KB<br>1 KB |     |                |     |          |
| r s<br>1<br>1                                                                                                    |            | 📄 stude<br>🔄 Thum<br>属 WebC                                                                                                    | nt.xml<br>nbs.db<br>ClientDependencyIn                                                                                                    | staller.exe                                                                            | 12/13/2016 10:37<br>2/6/2017 4:39 PM<br>8/24/2017 4:59 PM                                                                                                    | XML Document<br>Data Base File<br>Application                                                                                                    | 3 KB<br>16 KB<br>39 KB                                                                                                    |     |                |     |          |
|                                                                                                    |            | WebClientDependencyInstaller.exe.config Windows6.1-KB2506143-x64.msu                                                                                                    |                                                                                                    |                                                                                        | 8/24/2017 4:59 PM<br>12/13/2016 11:33                                                                                                    | CONFIG File<br>Microsoft Update                                                                                                    | 1 KB<br>16,171 KB                                                                                                    |     |                |     |          |
| 32 items   1 item s                                                                                                    | selected { | 358 bytes                                                                                                    |                                                                                                    |                                                                                        |                                                                                                    |                                                                                                    |                                                                                                    |     |                |     |          |

5. Proklikat instalačního průvodce programu MS Dynamics NAV. Během průvodce nic neměnit, potvrdit přednastavenou volbu "Instalovat předkonfigurované komponenty produktu".

6. Po instalaci zkopírovat dva soubory z adresáře C:\Temp\NAV2016\\_ICONS - na plochu. Toto jsou zástupci pro spuštění MS DYNAV s českou nebo anglickou databází.

## Postup při "home" instalaci MS Dynamics Nav pouze demo CZ databáze

Minimální doporučená konfigurace PC :

procesor i5 a vyšší 8 GB RAM a více Windows 7 a vyšší

- 1. Odinstalovat starší verze programu MS NAV
- 2. Vytvořit nový adresář C:\Temp (pokud neexistuje)
- Z flash disku nakopírovat adresář NAV2016 do C:\Temp ( vznikne tedy adresář C:\Temp\NAV2016 )
- 4. Najít a spustit soubor C:\Temp\NAV2016\setup.exe
- 5. Proklikat instalačního průvodce programu MS Dynamics NAV. Během průvodce potvrdit přednastavenou volbu "Instalovat ukázku".